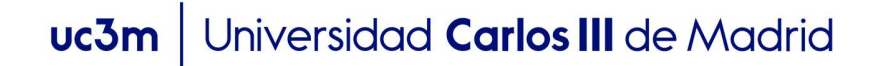

## INSTRUCCIONES PARA SOLICITAR PLAZAS EN LAS PRESIDENCIAS Y SECRETARÍAS DE LOS TRIBUNALES DE LA EVAU

## 2023-2024

Paso 1: En <u>Acceso a la solicitud SIGMA</u>, hay que entrar en "Pruebas de acceso Universidad \ Solicitud de Profesores" y elegir la opción *"EvAU: Evaluación para el Acceso a la Universidad"* 

| • Gestión de tribunales | Pruebas de acceso Universidad > Gestión de tribunales    | > Solicitud de profesores                                        |   |  |  |
|-------------------------|----------------------------------------------------------|------------------------------------------------------------------|---|--|--|
| Solicitud de profesores | Auto solicitud de candidaturas como miembro del tribunal |                                                                  |   |  |  |
|                         | Año académico<br>Prueba de Acceso                        | 2023/24-0 V<br>EVAU - EVALUACIÓN PARA EL ACCESO A LA UNIVERSIDAD | ~ |  |  |
|                         | Centro                                                   | -                                                                |   |  |  |
|                         |                                                          | ✓ Aceptar                                                        |   |  |  |

Paso 2: Confirmar y grabar datos personales.

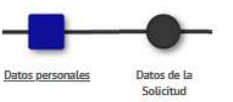

|                                                                                         | nales                  |                                                                                                    |                                                                                                    |
|-----------------------------------------------------------------------------------------|------------------------|----------------------------------------------------------------------------------------------------|----------------------------------------------------------------------------------------------------|
| DNI"                                                                                    |                        | Tipo de documento*                                                                                           | Documento nacional de identidad                                                                                                    |
| Numero de<br>registro                                                                   |                        |                                                                                                    |                                                                                                    |
| Nombre*                                                                                 |                        |                                                                                                    |                                                                                                    |
| Primer<br>apellido*                                                                     |                        | ]                                                                                                    |                                                                                                    |
| Segundo<br>apelilido                                                                    |                        |                                                                                                    |                                                                                                    |
| Correo<br>electrónico*                                                                  |                        | 2                                                                                                    |                                                                                                    |
|                                                                                         | Pais IBAN ES           | Digitos control IBAN                                                                                         | Cuenta IBAN                                                                                                    |
| Datos<br>bancarlos*                                                                     | Código BIC.<br>(SWIFT) | El código BIC sólo será obligatorio :<br>obligatoria es de 11 caracteres. Si<br>con 3 equis mayúsculas 200°. | si la cuenta (IBAN) pertenece a una entidad extranjera. Si se informa,<br>se dispone de una versión del BIC de solo 8 caracteres, se debe compl |
| Sexo*                                                                                   | O Masculino * Femenino |                                                                                                    |                                                                                                    |
|                                                                                         |                        |                                                                                                    |                                                                                                    |
| Datos del do<br>Domicilio*                                                              | micilio habitual       |                                                                                                    |                                                                                                    |
| Datos del do<br>Domicilio*<br>Código postal                                             | micilio habitual       | م                                                                                                    |                                                                                                    |
| Datos del do<br>Domicilio <sup>4</sup><br>Código postal<br>Localidad <sup>4</sup>       | micillo habitual       | ۹                                                                                                    |                                                                                                    |
| Datos del do<br>Domicilio*<br>Código postal<br>Localidad*<br>Provincia*                 | micillo habitual       | P                                                                                                    |                                                                                                    |
| Datos del do<br>Domicilio*<br>Código postal<br>Localidad*<br>Provincia*<br>Telefono móv | micilio habitual       |                                                                                                    |                                                                                                    |

## uc3m Universidad Carlos III de Madrid

Paso 3: Rellenar los datos de la solicitud. Para cumplimentar estos datos se tendrán que tener en cuenta las siguientes especificaciones:

- 1 -Categoría del profesor: Seleccione la Categoría.
- 2 Tipo de profesor: Elegir la opción de Presidente/Secretario.
- 3 -Departamento: Seleccione el Departamento al que pertenece.
- 4 -Asignatura a corregir: Vacía.
- 5 Convocatoria: marque la que le interese (Ordinaria, Extraordinaria o Ambas).
- 6 -Campus de preferencia: Marque la que le interese (Leganés, Colmenarejo o Indiferente).

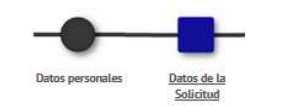

| ño académico           | 2023/24-0    | Prueba de Acceso      | EVAU - EVALUACIÓN PARA EL ACCESO A LA UNIVERS | IDAD |
|------------------------|--------------|-----------------------|-----------------------------------------------|------|
| ategoría del profesor  | 2 - PROFESOR | TITULAR UNIVERSIDAD 🗸 |                                               |      |
| ipo de profesor        | PRESIDENTE S | ECRETARIO             | ~                                             |      |
| epartamento            | Departamento | de Economía           | ~                                             |      |
| signatura a corregir   | ×            |                       |                                               |      |
| onvocatoria a corregir | Ambas        | ~                     |                                               |      |
| ampus de preferencia   | Indiferente  | ~                     |                                               |      |
| argo                   | PRESIDENTE/S | ECRETARIO EVAU 🗸      |                                               |      |
|                        |              |                       |                                               |      |
| Ibservaciones          |              |                       |                                               |      |
|                        | 1:           |                       | ll.                                           |      |

Cuando grabe la solicitud recibirá un email informando que su solicitud se ha registrado correctamente.

Para cualquier duda o aclaración pueden contactar con el Área de Acceso y Orientación en el Centro de Orientación a Estudiantes: <u>pruebas.acceso@uc3m.es</u>, teléfonos 91 624 9761.